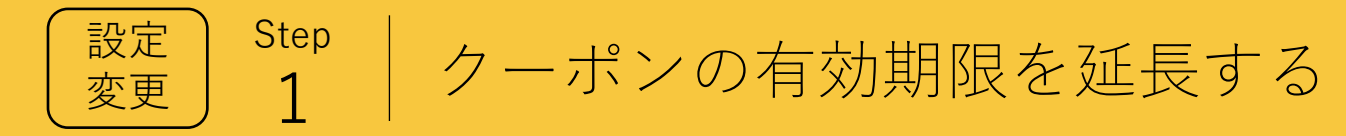

2つ目以降のクーポンコードを使い、クーポンの有 効期限を延長します。

## クーポンの有効期限を延長する

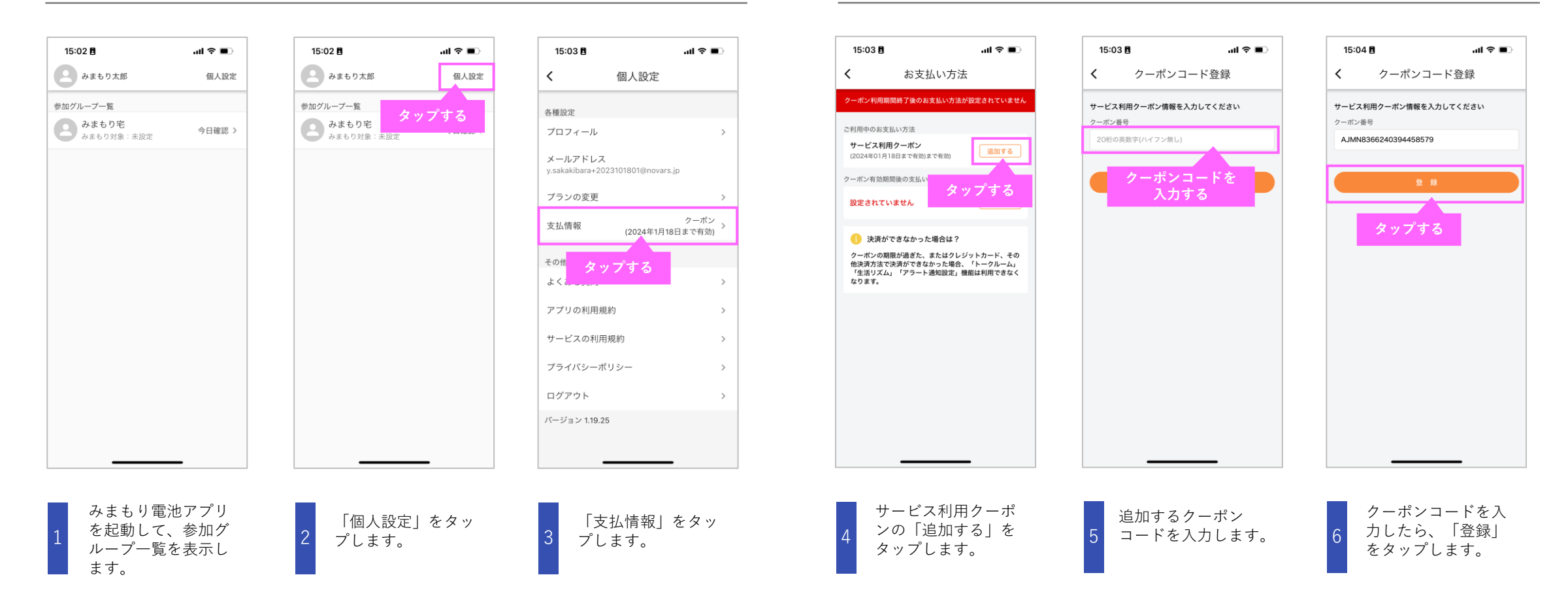

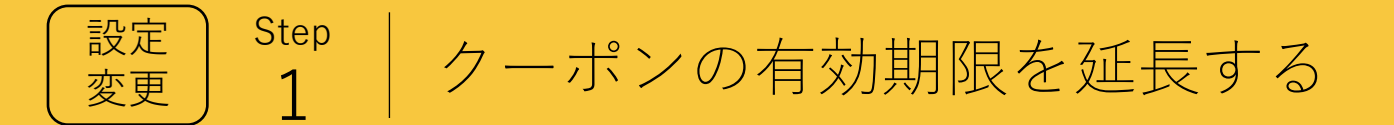

2つ目以降のクーポンコードを使い、クーポンの有 効期限を延長します。

## 1 クーポンの有効期限を延長する

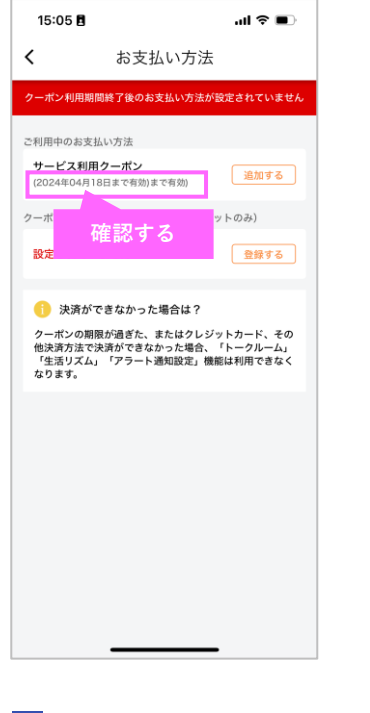

クーポンの有効期限 が延長されれば完了 です。